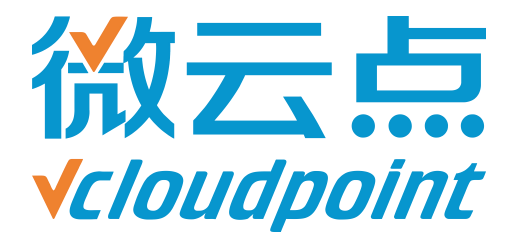

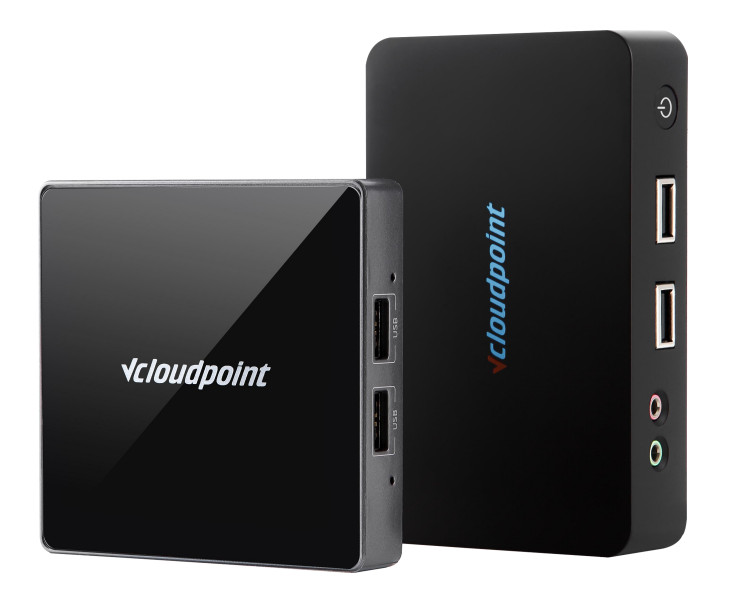

## 《开放云终端用户关机权限》

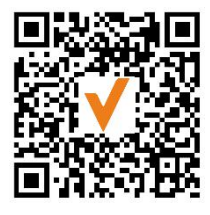

微信公众号

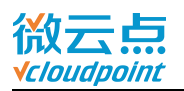

# 开放云终端用户关机权限

## 云终端用户可自行关闭服务器主机

#### 开放关机权限功能说明:

云终端用户默认没有重启/关机服务器主机的权限,在某些场合下,管理员并非最后离 开,因此需要把重启/关机权限开放给云终端用户,由云终端用户自行操作。

#### 指导文档系统环境:

Windows 7 x64 专业版;

#### 磁盘分区:

C 盘——系统/软件盘

D 盘——公共盘

E盘——私有盘

#### 温馨提示:

- 请告知所有云终端用户,先确认不再有云终端用户登录到该服务器主机,才能使用 该关机功能(查看用户状态快捷键: Ctrl+Shift+Esc,打开任务管理器,在用户页 面查看是否有还在登录的云终端用户)
- 云终端用户不使用云终端时,请及时保存文档并关闭程序,再注销用户,关闭云终端电源

注: 用户关机权限为 Windows 系统自带组策略,本指导文档仅供参考。

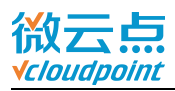

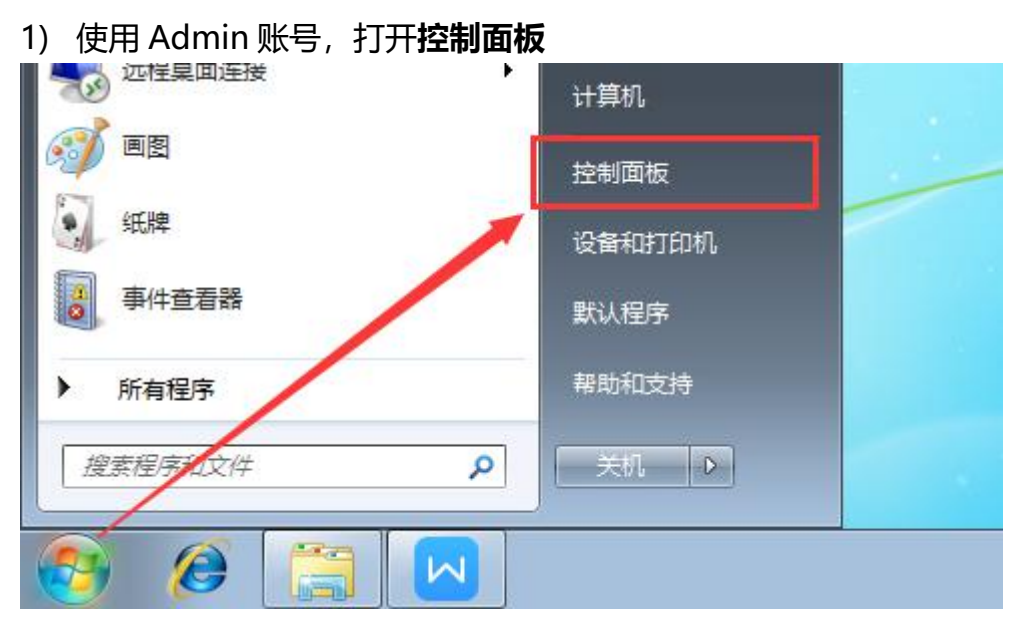

## 2) 打开**管理工具**

|                                                                    |                                                                              | × |
|--------------------------------------------------------------------|------------------------------------------------------------------------------|---|
| ●●●●●●●●●●●●●●●●●●●●●●●●●●●●●●●●●●●●●                              | <ul> <li>✓</li> <li>✓</li> <li> <i>投索控制面板</i> </li> </ul>                    | Q |
| 调整计算机的设置                                                           | 查看方式: 小图标 ▼<br>类别(C)                                                         |   |
| 鞭 BitLocker 驱动器加密<br>② Mail (Microsoft Outlook 2016) (3            | ☆ Internet 选项<br>■ RemoteApp 和桌面                                             |   |
| 🥵 Stock Viewer Settings (32 位)<br>鼬 Windows Defender               | Windows CardSpace                                                            | E |
| <ul> <li>Windows 防火墙</li> <li>▶ 操作中心</li> </ul>                    | <ul> <li>备份和还原</li> <li>程序和功能</li> </ul>                                     |   |
| <ul> <li>□ 电话和调制解调器</li> <li>☑ 个性化</li> </ul>                      | <ul> <li>□ ● 申源选项</li> <li>□ ● ● ● ● ● ● ● ● ● ● ● ● ● ● ● ● ● ● ●</li></ul> |   |
| <ul> <li></li></ul>                                                | <ul> <li>● 接盘</li> <li>● 任広告理書</li> </ul>                                    |   |
| <ul> <li>※ 新いてきず</li> <li>※ 轻松访问中心</li> <li>【任务栏和「开始」菜单</li> </ul> | <ul> <li>■ 元3月日上1月</li> <li>● 区域和语言</li> <li>● 日期和时间</li> </ul>              |   |
| الم 🔒                                                              |                                                                              | Ŧ |

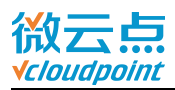

#### 3) 打开本地安全策略

|             | 1                             |                            |
|-------------|-------------------------------|----------------------------|
| 组织 ▼        |                               | II • 🔟 🧕                   |
| ☆ 收藏夹       | 名称                            | 修改日期                       |
| 🚺 下载        | 🔒 iSCSI 发起程序                  | 2009/7/14 1                |
| 📃 桌面        | 🔥 😹 Windows PowerShell Module | es 2009/7/14 1             |
| 📃 最近访问的位置   | INI Windows 内存诊断              | 2009/7/14 1                |
| G OneDrive  | 🔒 本地安全策略                      | 2016/9/13 1                |
|             | <b>御</b> 打印管理                 | 201 <mark>6/9/1</mark> 3 1 |
| 😑 e         | 10. 服务                        | 200 <mark>9/7/14 1</mark>  |
|             | 🔐 高级安全 Windows 防火墙            | 2009/7/14 1                |
|             | 🛃 计算机管理                       | 2009/7/14 1                |
|             | 🔂 任务计划程序                      | 2009/7/14 1                |
| 1 文档        | <b>一 事件查看器</b>                | 2009/7/14 1                |
| ∂ 音乐        | ■ 数据源(ODBC)                   | 2009/7/14 1                |
|             | ₽ 系统配置                        | 2009/7/14 1                |
| 🜉 计算机       | 🔊 性能监视器                       | 2009/7/14 1                |
| 🏭 本地磁盘 (C:) | 2 组件服务                        | 2009/7/14 1                |
| 👝 新加卷 (E:)  | ▼ ∢ [                         |                            |
| 214 个对象     |                               |                            |

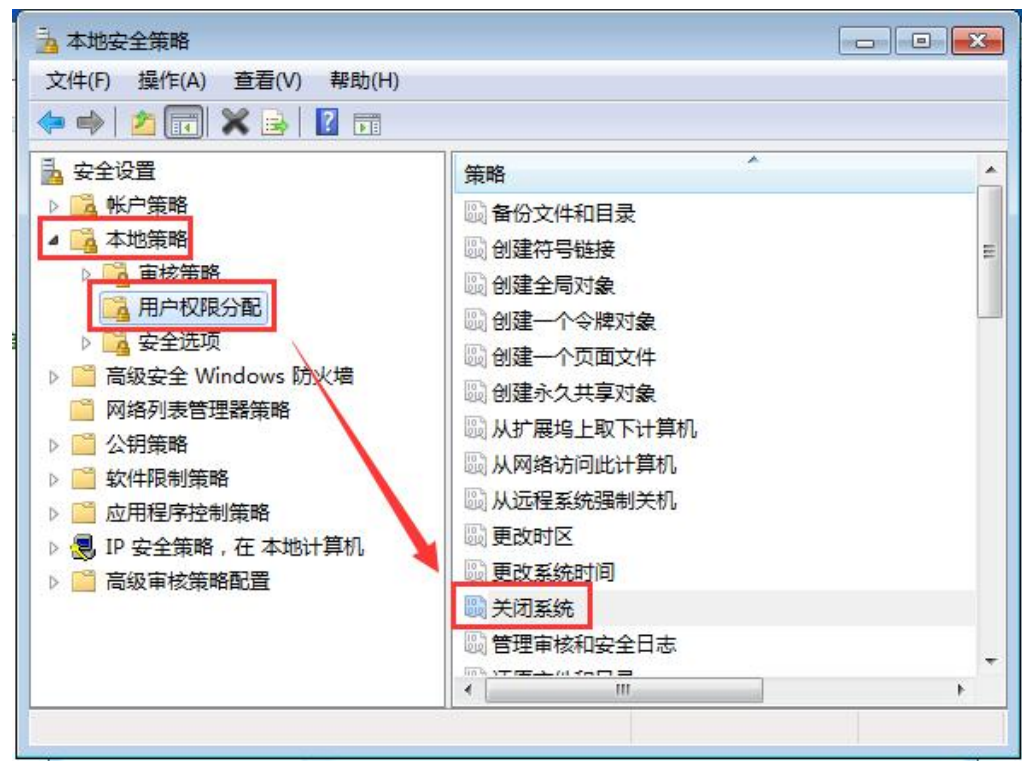

#### 4) 打开**安全设置-本地策略-用户权限分配**,选择关闭系统

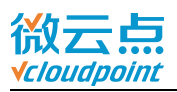

### 5) 右键关闭系统,设置属性,添加用户和组

| 关闭系统 属性                            | ? ×   |
|------------------------------------|-------|
| 本地安全设置 说明                          |       |
| 关闭系统                               |       |
| Administrators<br>Backup Operators |       |
|                                    |       |
| <b>添加用户或组 (V)</b> 删除 (R)           |       |
|                                    |       |
|                                    | 应用(A) |

### 6) 现将关机权限开放给所有云终端用户, 需更改对象类型

| 选择用户或组                       | ? <b>×</b> |
|------------------------------|------------|
| 选择此对象类型(S):                  |            |
| 用户或内置安全主体                    | 对象类型(0)    |
| 查找位置():                      |            |
| VCLOUDPOINTDEMO              |            |
| 输入对象名称来选择 ( <u>示例</u> ) (E): | 检查名称 (C)   |
| │<br>──高级 (A)                | 确定 取消      |

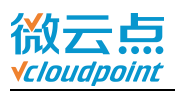

7) 勾选组, 确定

| 对象类型         | ?    |
|--------------|------|
| 选择您想查找的对象类型。 |      |
| 对象类型(0):     |      |
|              |      |
|              |      |
|              |      |
|              | 确定取消 |

如果只将关机权限开放给指定用户,则勾选用户

8) 进入**高级** 

| 轻用户或组                      | ? <b>*</b>                            |
|----------------------------|---------------------------------------|
| 选择此对象类型(S):                |                                       |
| 组                          | 对象类型(0)                               |
| 查找位置(F):                   |                                       |
| YIN-GI9LKQ2PIV6            | 位置 Œ)                                 |
| 輸入对象名称来选择( <u>示例</u> )(E): | D.                                    |
|                            | 检查名称 (C)                              |
|                            |                                       |
| 1                          | · · · · · · · · · · · · · · · · · · · |
| •                          |                                       |

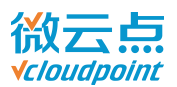

## 9) 点击**立即查找**,选择 vMatrixRemoteUsers 组,确认

如果勾选了用户,则在这选择指定用户,确认

| 选择用户或组                                 |                               |                        |     | ? <mark>×</mark> |
|----------------------------------------|-------------------------------|------------------------|-----|------------------|
| 选择此对象类                                 | 型(S):                         |                        |     |                  |
| 组                                      |                               |                        | 对象类 | 型(0)             |
| 查找位置(F):                               |                               |                        |     |                  |
| VCLOUDPOINTD                           | EMO                           |                        | 位置  | (L)              |
| 一般性查询                                  | 1                             |                        |     |                  |
| 名称(A):                                 | 起始为 👻                         | _                      |     | 列(C)             |
| 描述(0):                                 | 起始为 👻                         |                        |     | 立即查找())          |
| <ul> <li>□禁用的</li> <li>□不过期</li> </ul> | 长户(B)<br>密码(X)                |                        |     | (1)山鄠            |
| 自上次登录                                  | 后的天数(I):                      | -                      |     | <del>9</del> 7   |
|                                        |                               |                        | 确定  | 取消               |
| 名称(RDN)                                |                               | 所在文件夹                  | 1   | *                |
| RIIS_IUSRS                             |                               | CLOUDPOINTDEMO         |     |                  |
| Retwork Co                             | nfiguration Open              | rator. VCLOUDPOINTDEMO |     |                  |
| Performanc                             | e Log Users<br>o Monitor Usor | VCLOUDPOINTDEMO        |     |                  |
| Rower User                             | s set                         | VCLOUDPOINTDEN         |     |                  |
| 🧟 Remote Des                           | ktop User.                    | VCLOUDPOINTDEMO        |     | =                |
| Replicator                             | -                             | VCLOUDPOINTDEMO        |     |                  |
| Users                                  |                               | VCLOUDPOINTDEMO        |     |                  |
| a villatrixSer                         | verKemoteUsers                | VCLOUDFOINTDEMO        |     | -                |

#### 10) 确认已选择 vMatrixServerRemoteUsers,确认

| 组                                                       | 对象类型(0) |
|---------------------------------------------------------|---------|
| 查找位置 (F):                                               |         |
| VCLOUDPOINTDEMO                                         |         |
| 輸入对象名称来选择( <u>示例</u> )(E):                              |         |
| VCLOUDPOINTDEMC <mark>\v#</mark> atrixServerRemoteUsers | 检查名称(C) |
|                                                         |         |

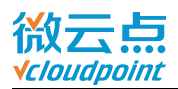

## 11) 确认已添加的 vMatrixServerRemoteUsers 组

| 的系统 属性                    | -?- <b>-</b> × |
|---------------------------|----------------|
| 本地安全设置 说明                 |                |
| 关闭系统                      |                |
|                           |                |
| Administrators            |                |
| VCLOUDPOINTDEMC           | sers           |
|                           |                |
|                           |                |
|                           |                |
| <b>添加用户或组 (V)</b> 開 余 (R) |                |
|                           |                |
|                           |                |
|                           |                |
|                           |                |
| 确定                        | 】 取消 应用 (A)    |

12) 关机权限设置完成

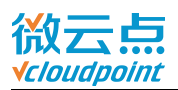

## Windows 7, Server 2008R2 系统, 云终端用户按 Ctrl+Alt+Del, 右下 角按钮可关闭电脑:

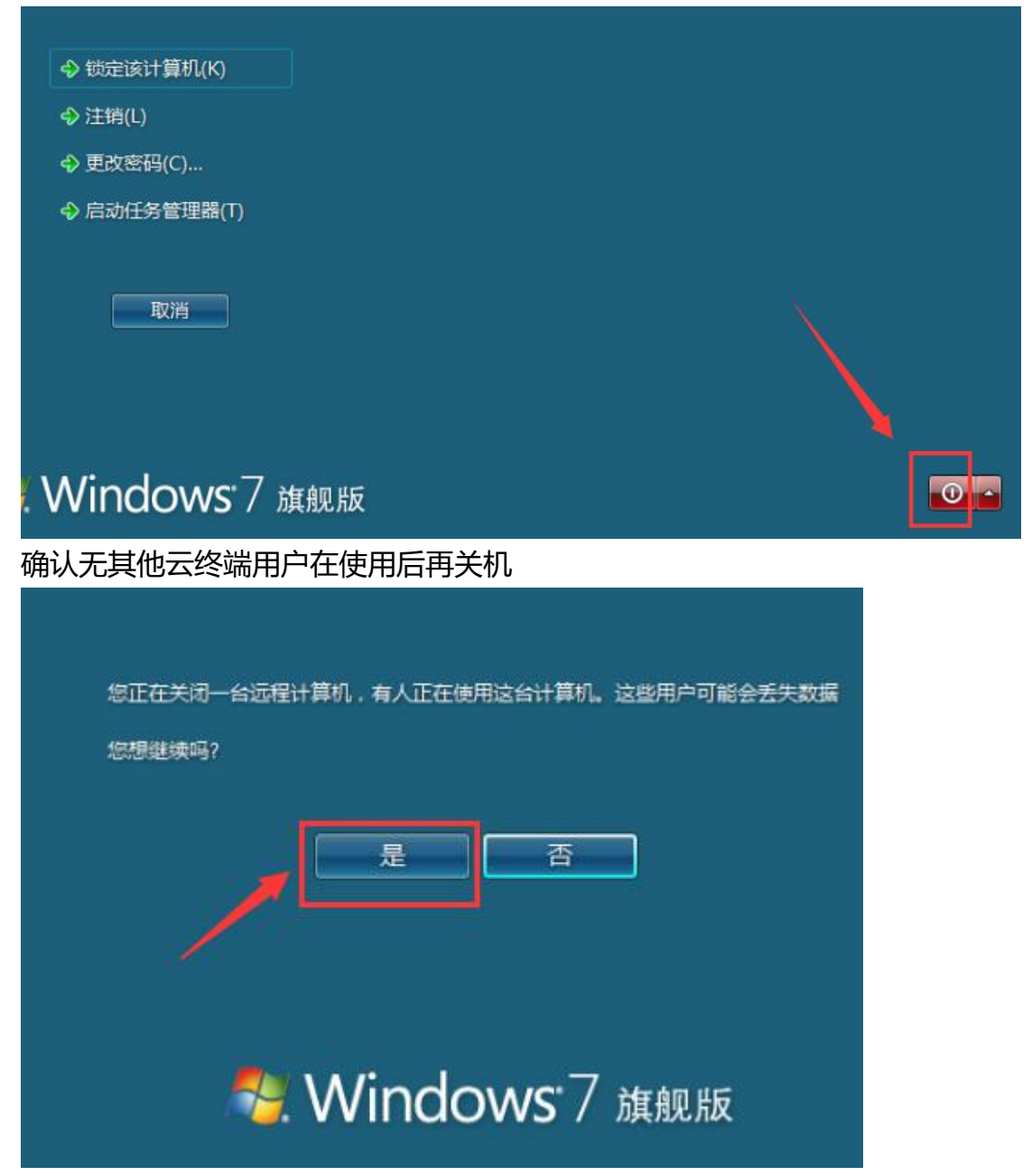

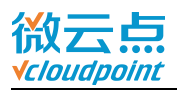

## ● Windows 8.1, server 2012R2 系统, 云终端用户在桌面处, 按 Alt+F4, 弹出关机选项:

| 希望计算机做什么(W)?   |   |   |
|----------------|---|---|
| 注销             | v | ] |
| 断开<br>注销<br>睡眠 |   |   |
| 关机重启           |   |   |

确认无其他云终端用户在使用后再关机

| 有其他用户登录;   | 到这台 <mark>计算机。</mark> | 关闭 Window      | /s 会使他们丢                | 失数据。其                                                 |
|------------|-----------------------|----------------|-------------------------|-------------------------------------------------------|
| 外,远程位置的/   | 用户将必须手动               | 重新启动此计         | 算机。                     |                                                       |
| 定口女地*关入116 |                       | -              | 是(Y)                    | 否(N)                                                  |
|            | 有其他用户登录               | 有其他用户登录到这台计算机。 | 有其他用户登录到这台计算机。关闭 Window | 有其他用户登录到这台计算机。关闭 Windows 会使他们丢外,远程位置的用户将必须手动重新启动此计算机。 |
|            | 外,远程位置的/              | 外,远程位置的用户将必须手动 | 外,远程位置的用户将必须手动重新启动此计    | 是否要继续关机?                                              |
|            | 是否要继续关机;              | 是否要继续关机?       | 是否要继续关机?                | 县(Y)                                                  |

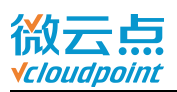

Windows 10, server 2016 系统, 云终端用户点击任务栏 Win 键, 选择
 电源即可关闭主机:

|       | 0            | Cortan       | ia (小娜)      |      |     |     |
|-------|--------------|--------------|--------------|------|-----|-----|
| 断开道   | 接            |              |              |      |     |     |
| 睡眠    |              |              |              |      |     |     |
| 关机    |              |              |              |      |     |     |
| 重启    |              |              |              |      |     |     |
| ٢     | 0            | Groov        | e音乐          |      |     |     |
|       | 40           | []]          | 9            |      |     |     |
| 确认无   | 其他云          | 终端用          | 户在使          | 用后再  | 关机  |     |
|       | 0            | Cortan       | a (小娜)       |      |     |     |
|       | Е            |              |              |      |     |     |
| 还有非们会 | 其他人]<br>丢失尚才 | E在用运<br>E保存的 | 这合电脑<br>的工作。 | ī。如果 | 现在关 | 机,他 |
|       |              |              |              |      | ⇒[  | 关机  |
| Ф     | 0            | Groove       | 音乐           |      |     |     |
|       | 0            | r []]        | 0            |      | 4   |     |
|       | 0            | ()           | C            |      |     | ×   |